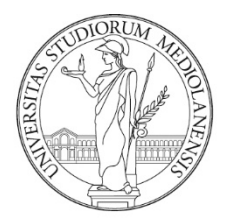

# UNIVERSITÀ DEGLI STUDI DI MILANO

Manuale

Libretto Elettronico Informatizzato Specializzando EasyInternship Scuole

# INDICE:

| Sommario                   |    |
|----------------------------|----|
| INTRODUZIONE AL SERVIZIO   | 3  |
| ACCESSO ALLA PIATTAFORMA   | 3  |
| FUNZIONALITA' DEL LIBRETTO | 4  |
| TURNI                      | 5  |
| LOGBOOK                    | 6  |
| OBIETTIVI                  | .2 |
| DIDATTICA FORMALE1         | .3 |
| HOMEPAGE RIEPILOGATIVA     | .5 |
| SUPPORTO1                  | .5 |
| F.A.Q                      | .6 |

### INTRODUZIONE AL SERVIZIO

Vi diamo il benvenuto a EasyInternship Scuole, il nuovo strumento progettato per la compilazione dei Libretto Diario (logbook) delle Scuole di Specializzazione.

## ACCESSO ALLA PIATTAFORMA

Digitare il seguente indirizzo sulla barra di navigazione: https://orari-be.divsi.unimi.it/EasyAcademy/

| Cliccare su "Autenticazione di Ateneo"        |                                                       |
|-----------------------------------------------|-------------------------------------------------------|
| UNIVERSITÀ DEGLI STUDI DI MILANO              | EasyAcademy<br>la suite informatica per le università |
| Accedi alle pagine pubbliche:                 | Accedi al sistema di gestione:                        |
| Vai alla pagina pubblica di EasyRoom          | Autenticazione di Ateneo                              |
| Vai all'agenda web per studenti e docenti     | cosa significa                                        |
| Consulta lo storico degli orari delle lezioni | Autenticazione locale                                 |
|                                               | cosa significa                                        |

Si aprirà la maschera di autenticazione di Ateneo: l'accesso al servizio è consentito attraverso le credenziali di Ateneo @unimi.it in proprio possesso.

| erisci le tue credenziali per accedere ai servizi dell'Università degli<br>npi sono obbligatori. | Studi di Milano. Tutti i |
|--------------------------------------------------------------------------------------------------|--------------------------|
| Email di ateneo o nome utente                                                                    |                          |
| Tipo utente                                                                                      | v                        |
| Password                                                                                         | OMostra                  |
| 🗌 Ricordami                                                                                      |                          |
| Entra                                                                                            |                          |

Se compare la scelta del modulo dopo l'autenticazione, scegliere EasyInternshipScuole per accedere ai libretti di specializzazione.

## FUNZIONALITA' DEL LIBRETTO

Nella **schermata principale**, a sinistra, compare l'indicazione della Scuola di Specializzazione Medica di appartenenza.

In alto sono disponibili le voci di menu che raggruppano le funzionalità disponibili.

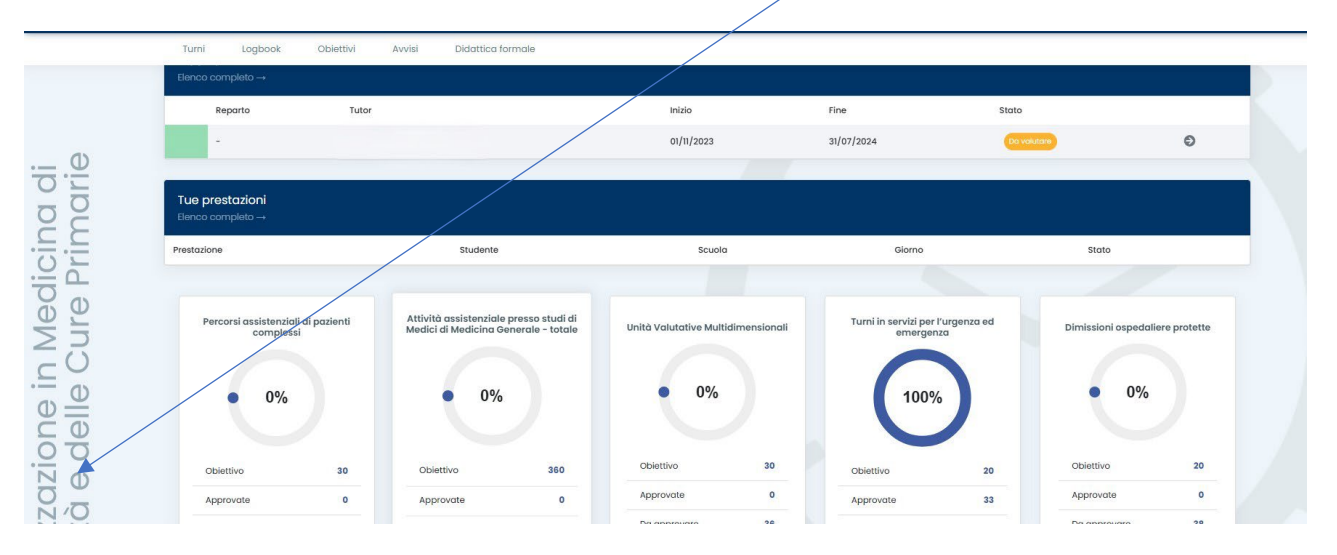

L'applicativo presenta cinque funzionalità:

- Turni: visualizzazione e monitoraggio dei turni che sono stati inseriti nel portale dalla segreteria.
- Logbook: accesso al libretto-diario
- **Obiettivi**: visualizzazione dei requisiti assistenziali previsti dal D.I. 402/2017 All.2 e dal D.I.68/2015. Gli obiettivi sono fissati per ogni scuola e si riferiscono all'intero percorso formativo.
- Avvisi: strumento con cui la scuola potrà trasmettere comunicazioni agli/alle specializzandi/e.
- Didattica Formale: lezioni frontali, seminari, partecipazione ai convegni

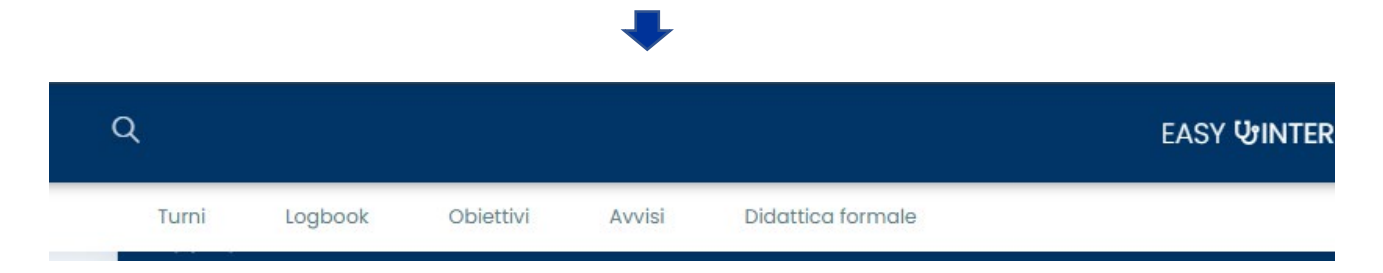

È possibile ritornare in Homepage cliccando sulla voce in alto EASYINTERNSHIP

# TURNI

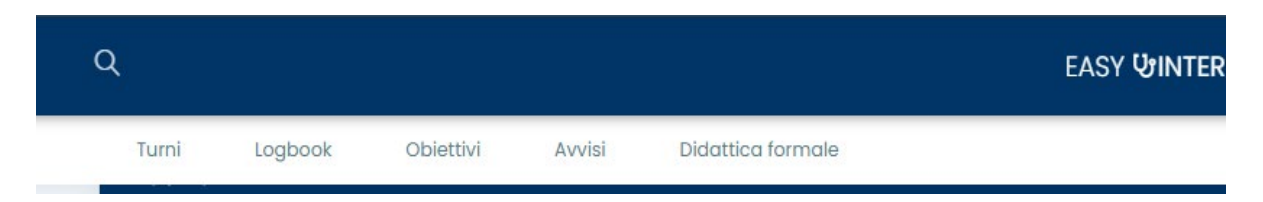

Lo/la specializzando/a troverà indicazione delle seguenti informazioni riguardo il turno di specializzazione:

- Reparto: unità operativa presso cui si svolgerà il turno
- Presidio Ospedaliero: presidio assegnato
- Tutor: tutor individuale assegnato come da lettera d'assegnazione, incaricato dell'approvazione e della valutazione del periodo
- Data inizio e fine: periodo di assegnazione
- Stato: indica lo stato del tirocinio

| Turni                         | Logbook     | Obiettivi Avvisi  |                           |                        |                  |                |                 |   |            |
|-------------------------------|-------------|-------------------|---------------------------|------------------------|------------------|----------------|-----------------|---|------------|
| <b>Turni</b><br>Gestione dati | > Turni     |                   |                           |                        |                  |                |                 |   |            |
| Filtro di ricero              | a           |                   |                           |                        |                  |                |                 |   |            |
|                               |             |                   |                           |                        |                  |                |                 |   |            |
| Ricerca ra                    | pida        | Q                 |                           |                        |                  |                |                 |   |            |
| Mostra 25                     | ✓ risultati |                   |                           |                        |                  |                |                 |   |            |
|                               |             | Reparto 🏌         | Presidio 🏮                | Tutor                  | Data di inizio 🏌 | Data di fine 🏌 | Stato tirocinio |   |            |
|                               |             | Reparto-Martina-T | est4 Presidio Gentileschi | DEMO-test TUTOR-TEST-4 | 30/10/2024       | 16/01/2025     | In corso        | i | Ð 1        |
|                               |             | Reparto-Martina-T | est4 Presidio Gentileschi | SPAGGIARI LORENZO      | 25/10/2024       | 26/12/2024     | In corso        | i | <b>6</b> 1 |

Nella sezione "Filtro di ricerca" è possibile filtrare i dati visualizzati.

| LOGBOOK |         |           |        |                   |                    |
|---------|---------|-----------|--------|-------------------|--------------------|
| ٩       |         |           |        |                   | EASY <b>WINTER</b> |
| Turni   | Logbook | Obiettivi | Avvisi | Didattica formale |                    |

Il logbook è il libretto-diario che accompagna il medico in formazione specialistica.

Consente la registrazione puntuale delle attività effettuate e la rendicontazione delle stesse nei vari obiettivi formativi o requisiti minimi assistenziali predefiniti.

Da questa voce di menu è possibile:

- Inserire le prestazioni svolte durante il turno di specializzazione
- Inviare le prestazioni al tutor individuale, presente nei turni
- Visionare lo stato del logbook

#### INSERIMENTO ATTIVITA'/PRESTAZIONI PROFESSIONALIZZANTI (Logbook - CREA):

Il pulsante CREA consente l'inserimento delle attività professionalizzanti sul libretto diario.

| Logbook | ook<br><sup>k</sup> |                     |                                  |                                              |                           |                      |                            |                            |            |           |            |
|---------|---------------------|---------------------|----------------------------------|----------------------------------------------|---------------------------|----------------------|----------------------------|----------------------------|------------|-----------|------------|
| Filtro  | di ricerca          |                     |                                  |                                              |                           |                      |                            |                            |            |           | +          |
|         |                     |                     |                                  |                                              |                           |                      |                            |                            |            |           |            |
| Ric     | cerca rapid         | a                   | Q                                |                                              |                           |                      |                            |                            |            |           | $\bigcirc$ |
| Mostr   | ra 25 🗸             | isultati            |                                  |                                              |                           |                      |                            |                            |            |           | Crea       |
| Do      | ata 🏌               | Tipologia 🏌         | Prestazione 🏌                    | Attività 🏌                                   | Reparto 🏌                 | Presidio             | Supervisore 1              | Tutor                      | Quantità 🏌 | Stato     | $\smile$   |
| 30      | 0/10/2024           | Professionalizzante | Adrenalectomia<br>Iaparoscopica  | Chirurgia generale<br>- Attività chirurgica  | Reparto-Martina-<br>Test4 | Presidio Gentileschi | DEMO-test TUTOR-<br>TEST-4 | DEMO-test TUTOR-<br>TEST-4 | 1          | Approvata | ≡          |
| 07      | 7/11/2024           | Professionalizzante | Adrenalectomia<br>Iaparoscopica  | Chirurgia generale<br>- Attività chirurgica  | Reparto-Martina-<br>Test4 | Presidio Gentileschi | DEMO-test TUTOR-<br>TEST-4 | DEMO-test TUTOR-<br>TEST-4 | 1          | Approvata | ≡          |
| 31,     | /10/2024            | Professionalizzante | Bypass aorto-<br>iliaco-femorale | Chirurgia vascolare<br>- Attività chirurgica | Reparto-Martina-<br>Test4 | Presidio Gentileschi | DEMO-test TUTOR-<br>TEST-4 | DEMO-test TUTOR-<br>TEST-4 | 1          | Approvata | ≡          |
|         |                     |                     |                                  |                                              |                           |                      |                            |                            |            |           | Esporta    |
|         |                     |                     |                                  |                                              | C                         | rea                  |                            |                            |            |           |            |

Cliccando su il pulsante CREA si aprirà una maschera dove poter inserire le seguenti informazioni:

Reparto: selezionare dove è stata effettuata l'attività/prestazione;

Supervisore: indicare la persona che ha effettivamente affiancato lo/la specializzando/a nell'attività.

Il supervisore può essere un medico differente da quello indicato nella lettera d'assegnazione. Se il supervisore non è presente nella tendina di scelta è possibile indicare Altro e indicare nelle note i riferimenti.

La registrazione verrà inviata in approvazione non al supervisore ma al tutor assegnato al turno. Il supervisore potrà solo visualizzare le registrazioni, a meno di autorizzazioni specifiche della Scuola.

Tipologia di attività: contenitore/raggruppamento di prestazioni

**Prestazione:** selezionare una prestazione tra l'elenco disponibile.

Per ricercare una prestazione in elenco è possibile scrivere una parola e viene effettuata una ricerca all'interno dell'elenco delle prestazioni.

**Grado di autonomia:** indicare il grado di autonomia con cui si è svolta l'attività/prestazione. E' un dato obbligatorio per le attività che non sono di pura frequenza.

Attributi (della prestazione): ciascuna prestazione può richiedere una serie di specifiche ulteriori che servono

- a dettagliare più precisamente l'attività svolta
- a movimentare uno o più contatori (obiettivi)

**Data:** lo/la specializzanda può inserire più date nella stessa registrazione e più quantitativi per la stessa prestazione. Per ogni data e quantità premere il pulsante "Aggiungi"

**Note:** le note sono interne e possono servire per fornire indicazioni aggiuntive al tutor in turno per l'approvazione

Allega un file: questa funzionalità consente di allegare un file alla registrazione.

| Dati sensibili:                                                                                                    |
|----------------------------------------------------------------------------------------------------|
| NB: raccomandiamo di <u>non inserire</u> nelle note e nei file allegati documenti che possano contenere informazioni sensibili e/o riservate (es. refertazioni in chiaro con il nome del paziente) |
|                                                                                                    |

| tor *                                                                                 |                                                              |   |
|---------------------------------------------------------------------------------------|--------------------------------------------------------------|---|
| EMO-TEST TUTOR-TEST-4 (0000                                                           | 008)                                                         |   |
| śvitá *                                                                               |                                                              |   |
| cardiochirurgia - Attività chirur                                                     | jche                                                         |   |
| estazione *                                                                           |                                                              |   |
| bboccamenti prossimali bypa                                                           | a                                                            |   |
| inserimento prestazione                                                               |                                                              |   |
|                                                                                       |                                                              |   |
| * Autonomia                                                                           |                                                              |   |
| Attivito di collaborazione                                                            |                                                              |   |
| * Specifica attivită chirurgica                                                       |                                                              |   |
| Chirurgia valvolare mini-inve                                                         | sivo                                                         |   |
| * Ruolo operatore                                                                     |                                                              |   |
| Primo operatore                                                                       |                                                              |   |
| * Branco chirurgica<br>Chirurgia cardiaca                                             |                                                              |   |
| * Biranca chirurgica<br>Chirurgia cardioca<br>* Ambito<br>Sala operatoria             |                                                              |   |
| * Branca chirurgiaa<br>Chirurgia cardioca<br>* Ambito<br>Sala operatoria<br>Data      |                                                              |   |
| * Branca chirurgica<br>Chirurgia candiaca<br>* Antoito<br>Sala aperatoria<br>Data     | Ólorno Quertità                                              |   |
| * Branca chirurgica<br>Chirurgia candiaca<br>* Antbito<br>Sala apenatoria<br>Data     | Okono Quento<br>a/10/2024 T                                  |   |
| * Branco chirurgico<br>Chirurgia candiaca<br>* Antolto<br>Sala aperetoria             | Olono Quanta<br>Shito/2024 1                                 |   |
| * Branco chirurgica<br>Chirurgia cantilaca<br>* Antožo<br>Sala operatoria<br>Data     | Giorne Quanttà<br>3/h0/2034 1<br>Agglungt                    |   |
| * Branca chiurgica<br>Chirurgia cantilaca<br>* Artabia<br>Sela operatoria<br>Data     | Olomo Quento<br>31/10/2024 I I<br>Agglengi<br>1 31/10/2024   | • |
| * Branca chiungica<br>Chirungia cansilaca<br>* Arribita<br>Bala sparatoria<br>Data    | 0iomo Quorită<br>31/10/2024 1<br>Aggiungi<br>1 31/10/2024    | • |
| * Branca chiurgica<br>Chiurgia cansilaca<br>* Arrobio<br>Selia operatoria<br>Data     | Olomo Quentità<br>31/10/2024 I I<br>Aggiungi<br>1 31/10/2024 | • |
| Branca chiurgia     Chiurgia cantiaca     *Arroba     Sala operatoria      Data       | Olomo Quantità<br>31/10/2024 I I<br>Aggiungi<br>1 31/10/2024 | • |
| * Branca chiurgica<br>Chiurgia cansilaca<br>* Arrobio<br>Selia operatoria<br>Doto     | Olomo Quantto<br>31/10/2024 1<br>Agglung<br>1 31/10/2024     | 8 |
| * Branca chiurgica<br>Chiurgia cansilaca<br>* Arrobio<br>Bala operatoria<br>Data      | Olorne Quanta<br>a)/b/2024 i i<br>Agging<br>1 33/b/2024      | 8 |
| * Branca chiungica<br>Chiungia cansilaca<br>* Ambia<br>Bala sportonia<br>Data<br>Data | Olorne Quanta<br>a)/b/2024 1<br>Agging<br>1 33/b/2024        | • |

Figura 1: Inserimento Prestazione

Al termine della registrazione cliccare su crea: si aprirà un pop-up che indicherà quali obiettivi la registrazione andrà a movimentare. È possibile che alcune registrazioni che sono oggetto di rendicontazione sul libretto non finiscano su contatori specifici, perché non previsti dalla Scuola di Specializzazione.

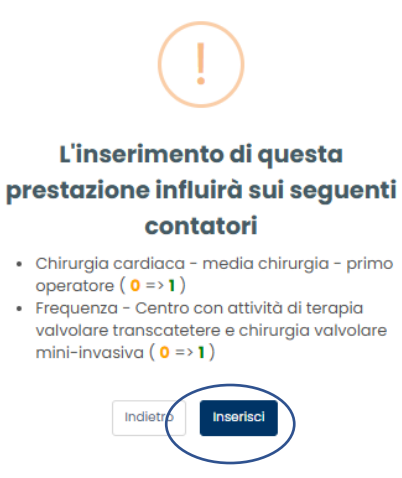

Cliccare su **Inserisci** per confermare l'inserimento della registrazione nel *logbook* e la movimentazione provvisoria del contatore. I contatori degli obiettivi vengono movimentati in maniera definitiva solo se la registrazione è approvata al tutor.

L'attività/prestazione inserita è in status "Da inviare". Per renderla visibile al tutor è necessario procedere con l'invio in approvazione. Vedi la parte del manuale dedicata alla funzionalità di "*Invio registrazioni in approvazione"* 

#### INSERIMENTO ATTIVITA' PREGRESSE

Per gli specializzandi che provengono da altri Atenei è disponibile la funzionalità di inserimento attività pregresse in maniera massiva. Le attività pregresse si riferiscono ad attività professionalizzanti svolte nella medesima specialità in altro Ateneo che andranno a movimentare i contatori/obiettivo in modo da avere un libretto completo.

Tali attività saranno visibili e approvabili dal Direttore della Scuola.

Le attività pregresse vanno utilizzate solo per le attività di anni precedenti al trasferimento in Ateneo e non in sostituzione dell'inserimento giornaliero del libretto-diario.

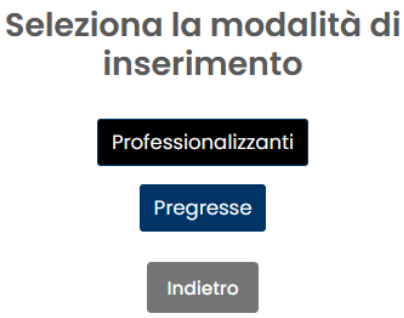

Selezionando "Pregresse" sarà possibile inserire attività afferenti ad altri anni accademici; la funzionalità è disponibile solo per gli/le specializzandi/e provenienti da altre scuole che hanno necessità di vedersi riconosciute delle attività.

Nella schermata che ai apre occorrerà dunque inserire l'anno (formato YYYY), l'Unità Operativa presso la quale si è svolta l'attività, Attività, Prestazione, Giorni di Frequenza e quantità.

| eparto *                                       |                                       |  |
|------------------------------------------------|---------------------------------------|--|
| -                                              |                                       |  |
| tività *                                       |                                       |  |
| -                                              |                                       |  |
| -                                              |                                       |  |
| Inserimento prestazione                        |                                       |  |
| Inserimento prestazione                        | Seleziona una prestazione             |  |
| Inserimento prestazione<br>Giorni di frequenza | Seleziona una prestazione<br>Quantità |  |

#### VISUALIZZAZIONE LOGBOOK

Dopo aver inserito la registrazione lo/la specializzando/a viene indirizzato nuovamente sulla pagina di riepilogo del logbook:

| ogbook<br>ogbook  |                     |                                              |                                                            |                       |                      |                        |                        |            |              |         |
|-------------------|---------------------|----------------------------------------------|------------------------------------------------------------|-----------------------|----------------------|------------------------|------------------------|------------|--------------|---------|
| Filtro di ricerca |                     |                                              |                                                            |                       |                      |                        |                        |            |              | +       |
|                   |                     |                                              |                                                            |                       |                      |                        |                        |            |              |         |
| Ricerca rapic     | ia                  | Q                                            |                                                            |                       |                      |                        |                        |            |              |         |
| Mostra 25 🗸       | risultati           |                                              |                                                            |                       |                      |                        |                        |            |              | Crea    |
| Data 🎗            | Tipologia 🄱         | Prestazione 1                                | Attività 🌐                                                 | Reparto 🄱             | Presidio             | Supervisore 1          | Tutor                  | Quantità 🎗 | Stato        |         |
| 30/10/2024        | Professionalizzante | Adrenalectomia laparoscopica                 | Chirurgia generale - Attività chirurgica                   | Reparto-Martina-Test4 | Presidio Gentileschi | DEMO-test TUTOR-TEST-4 | DEMO-test TUTOR-TEST-4 | 1          | Approvata    | ≡       |
| 07/11/2024        | Professionalizzante | Adrenalectomia laparoscopica                 | Chirurgia generale - Attività chirurgica                   | Reparto-Martina-Test4 | Presidio Gentileschi | DEMO-test TUTOR-TEST-4 | DEMO-test TUTOR-TEST-4 | 1          | Approvata    | ≡       |
| 31/10/2024        | Professionalizzante | Bypass aorto-iliaco-femorale                 | Chirurgia vascolare - Attività chirurgica                  | Reparto-Martina-Test4 | Presidio Gentileschi | DEMO-test TUTOR-TEST-4 | DEMO-test TUTOR-TEST-4 | 1          | Approvata    | ≡       |
| 31/10/2024        | Professionalizzante | Abboccamenti prossimali bypass               | Cardiochirurgia - Attività chirurgiche                     | Reparto-Martina-Test4 | Presidio Gentileschi | DEMO-test TUTOR-TEST-4 | DEMO-test TUTOR-TEST-4 | 1          | Rifiutata    | =       |
| 02/11/2024        | Professionalizzante | Frequenza - reparto di chirurgia<br>toracica | Chirurgia toracica - Frequenza                             | Reparto-Martina-Test4 | Presidio Gentileschi | DEMO-test TUTOR-TEST-4 | DEMO-test TUTOR-TEST-4 | 1          | Da approvare | ) =     |
| 07/11/2024        | Professionalizzante | Amputazioni minori                           | Chirurgia vascolare - Attività chirurgica                  | Reparto-Martina-Test4 | Presidio Gentileschi | DEMO-test TUTOR-TEST-4 | DEMO-test TUTOR-TEST-4 | 1          | Da inviare   | ≡ □     |
| 04/11/2024        | Professionalizzante | Frequenza                                    | [Tronco comune] Diagnostica per<br>immagini e radioterapia | Reparto-Martina-Test4 | Presidio Gentileschi | Altro Altro            | DEMO-test TUTOR-TEST-4 | 1          | Da inviare   | ≡ □     |
|                   |                     |                                              |                                                            |                       |                      |                        |                        |            |              | Esporta |
|                   |                     |                                              |                                                            | Crea                  |                      |                        |                        |            |              |         |

Tra le informazioni presenti in questa schermata occorre prestare particolare attenzione alle seguenti colonne:

**Tutor (o Tutor Individuale):** è la figura assegnata tramite lettera d'assegnazione per lo specifico turno; lo stesso sarà responsabile di approvare le attività con data registrazione effettuata nel periodo previsto dal turno ed esprimere una valutazione del periodo.

**Supervisore (o Tutor Operativo):** indica la persona che ha affiancato lo/la specializzando/a nelle attività (ricordiamo che il Supervisore può essere un medico differente da quello indicato nella lettera d'assegnazione). Si tratta di una figura che segue lo specializzando nella singola attività e che lo specializzando può inserire nella registrazione della stessa. La registrazione della prestazione sarà visibile dal Supervisore.

#### Stato (registrazione):

| Da inviare   | <ul> <li>Registrazione provvisoria e non ancora inviata in esame al tutor.</li> <li>Cliccando sul pulsante</li></ul>                                          |  |  |  |  |  |
|--------------|----------------------------------------------------------------------------------------------------|--|--|--|--|--|
| Da approvare | Registrazione inviata in esame al tutor: la registrazione non è più modificabile                                                                              |  |  |  |  |  |
| Approvata    | Registrazione è stata approvata dal tutor: la registrazione non è più<br>modificabile e i contatori degli obiettivi sono movimentati in maniera<br>definitiva |  |  |  |  |  |
| Rifiutata    | Registrazione rifiutata dal tutor: la registrazione non è più modificabile                                                                                    |  |  |  |  |  |

#### INVIO REGISTRAZIONI IN APPROVAZIONE

L'invio delle prestazioni inserite è un passaggio fondamentale affinché il tutor in turno nel periodo in cui ricadono le registrazioni possa visualizzarle e convalidarle. È possibile selezionare le registrazioni effettuate in attesa di approvazione tramite l'apposita casella (checkbox) posta a destra delle registrazioni e inviarle in maniera massiva cliccando **"Invia Selezionati".** 

Per semplificare il passaggio si possono utilizzare i filtri di ricerca filtrando le attività "Da inviare".

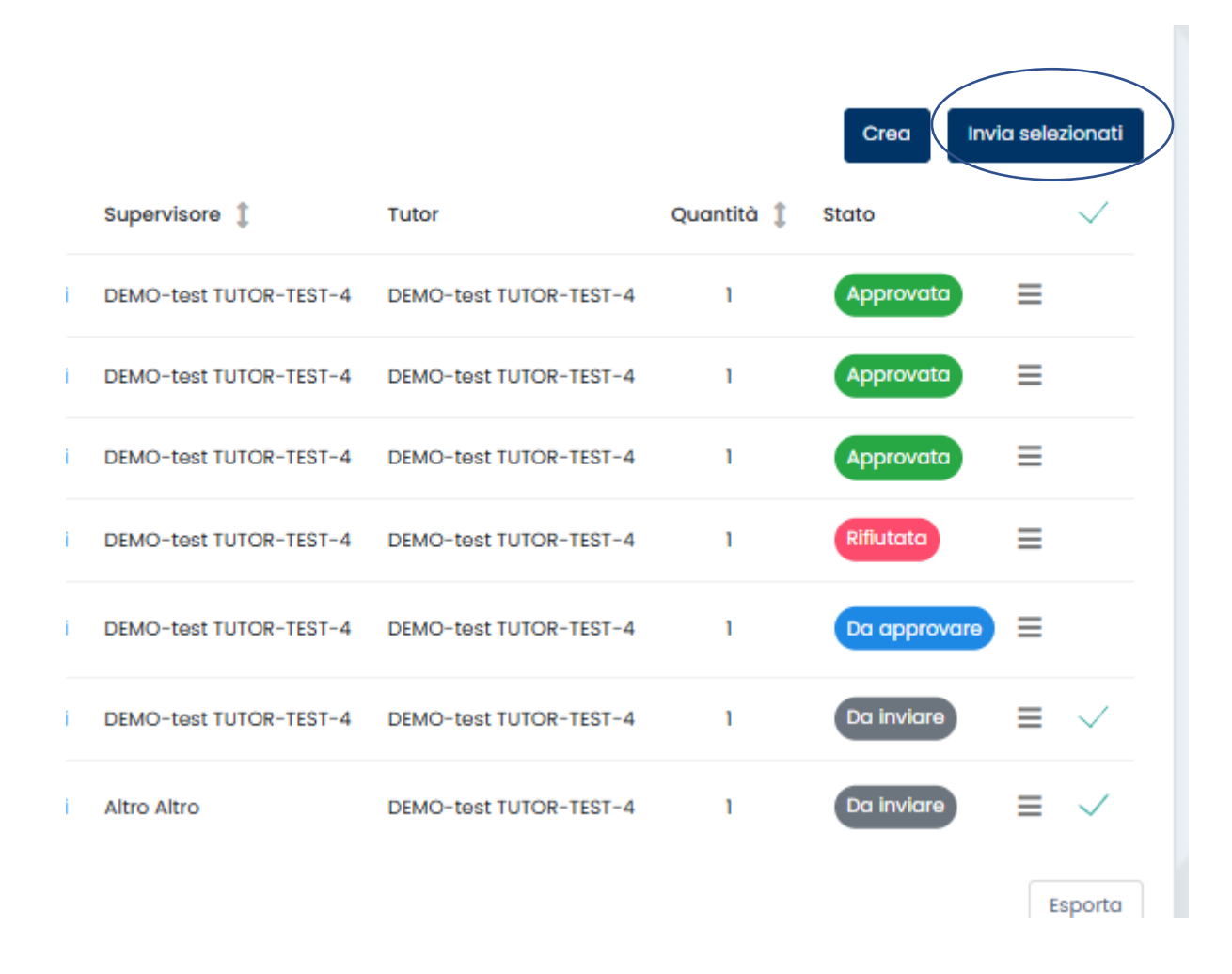

| OBIETTIVI |         |           |        |                   |                    |
|-----------|---------|-----------|--------|-------------------|--------------------|
| Q         |         |           |        |                   | EASY <b>℧INTER</b> |
| Turni     | Logbook | Obiettivi | Avvisi | Didattica formale |                    |

Il Menù "Obiettivi" consente la visualizzazione e il monitoraggio dei requisiti assistenziali previsti dal D.I. 402/2017 Allegato 2 da raggiungere entro il termine della specializzazione. Ogni obiettivo è stato identificato da un contatore specifico e contiene al suo interno le regole di alimentazione automatica in base a quanto inserito nel logbook. Ogni contatore prevede diverse informazioni:

CONTATORE: nome esteso del requisito minimo assistenziale oggetto di monitoraggio

TIPOLOGIA: frequenza o attività.

REGISTRAZIONI DA APPROVARE: totale della quantità da approvare

REGISTRAZIONI APPROVATE: totale della quantità di prestazioni approvate

TOTALE: totale complessivo

TARGET (Requisiti assistenziali): quantità minima da raggiungere a fine percorso formativo. Se la tipologia del contatore è di frequenza il target si intende espresso in numero di giorni.

PROVVISORIO: il conteggio include anche le registrazioni non convalidate dal tutor

DEFINITIVO: il conteggio include esclusivamente le registrazioni convalidate dal tutor

| Specializzando_test_4 Test_A_4<br>Obiettivi > Specializzando_test_4 Test_A_4                                                         |             |                |                     |             |        |          |             |            |   |
|----------------------------------------------------------------------------------------------------|-------------|----------------|---------------------|-------------|--------|----------|-------------|------------|---|
| Visualizzo da 1 a 9 di 9 totali                                                                                                    |             |                |                     |             |        |          |             |            |   |
| Mostra tutti v risultati                                                                                                    |             |                |                     |             |        |          |             |            |   |
| Contatore 1                                                                                                    | Tipologia 🏌 | Da approvare 🏌 | Di cui da inviare 🏌 | Approvate 🏮 | Totale | Target 🄱 | Provvisorio | Definitivo |   |
| Interventi chirurgici                                                                                                    | Prestazione | 2              | 0                   | 21          | 23     | 435      | 5.29%       | 4.83%      | i |
| Media chirurgia - primo operatore                                                                                                    | Prestazione | 2              | 0                   | 16          | 18     | 20       | 90%         | 80%        | i |
| Piccola chirurgia - secondo operatore                                                                                                | Prestazione | 0              | 0                   | 0           | 0      | 195      | 0%          | 0%         | i |
| Assistenza diretta - chirurgia d'urgenza, pronto soccorso e del trauma, anestesia<br>e rianimazione e altre chirurgie specialistiche | Prestazione | 5              | 0                   | 14          | 19     | 312      | 6.09%       | 4.49%      | i |
| Assistenza diretta paziente in elezione, critici o in emergenza/urgenza                                                              | Prestazione | 0              | 0                   | 8           | 8      | 1        | 100%        | 100%       | i |
| Media chirurgia - secondo operatore                                                                                                  | Prestazione | 0              | 0                   | 5           | 5      | 60       | 8.33%       | 8.33%      | i |
| Alta chirurgia - primo operatore                                                                                                    | Prestazione | 0              | 0                   | 0           | 0      | 3        | 0%          | 0%         | i |
| Alta chirurgia - secondo operatore                                                                                                   | Prestazione | 0              | 0                   | 0           | 0      | 27       | 0%          | 0%         | i |
| Disale shirusis - svina anarstara                                                                                                    | Prostationo | 0              | 0                   | 0           | 0      | 120      | 0%          | 0%         |   |

Figura 2: Elenco dei contatori/obiettivi (Esempio Scuola Cardiochirurgia)

# **DIDATTICA FORMALE**

La funzione consente allo/alla specializzanda di inserire attività di Didattica Formale come per esempio convegni e seminari, ricerca.

Le attività qui inserite non concorrono a movimentare i contatori dello/della specializzando/a ma entrano nelle attività del percorso formativo e vengono riportate nella sezione apposita del libretto elettronico.

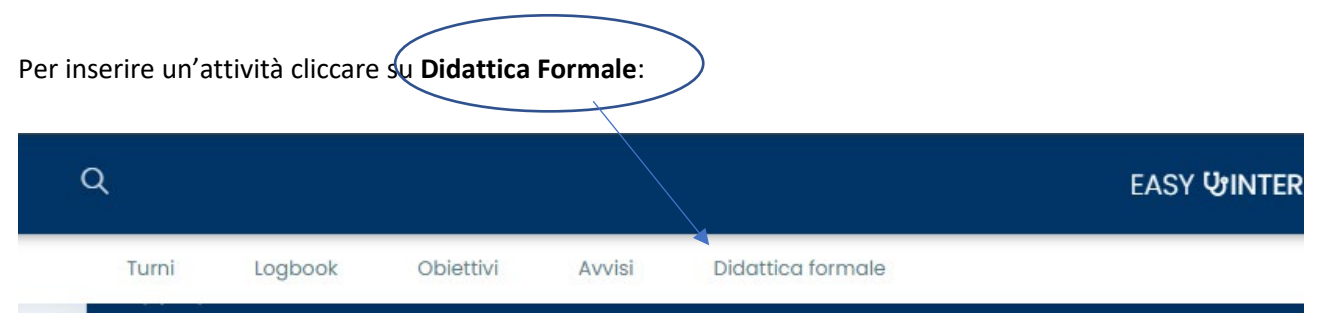

Dopo aver selezionato l'attività d'interesse, occorrerà inserire la data in cui la stessa è stata espletata. Si aprirà una finestra di dialogo, **diversa per ogni tipo di attività**, dov'è possibile specificarne le caratteristiche

Compilati tutti i campi e cliccato nuovamente **"crea"** l'attività è registrata e, a differenza delle attività professionalizzanti, non occorrerà inviarla per valutazione.

| Streaming (SI/NO) |  |
|-------------------|--|
| Inserire il testo |  |
|                   |  |
| Durata            |  |
| Inserire il testo |  |
|                   |  |

Sarà infatti automaticamente visibile al/alla Direttore/Direttrice di Scuola come attività da convalidare.

A seguito di un inserimento, il sistema riporterà l'utente alla schermata ripilogativa con le attività già inserite.

| Didattica formale                                                                  |                                                                      |                                   |                             |                        |              |
|------------------------------------------------------------------------------------|----------------------------------------------------------------------|-----------------------------------|-----------------------------|------------------------|--------------|
| Filtro di ricerca                                                                  |                                                                      |                                   |                             |                        | +            |
| Visualizza da 1 a 1 di 1 totali<br>Mostra 25 v risultati<br>Data 1,⊊<br>27/02/2024 | Attività<br>Discussione caso clinico o esame diagnostico/laboratorio | Valori Validatore<br>i<br>Elimino | Data ultimo modifica 💲 stat | Ricerca rapida<br>Crea | Q<br>Elimino |

Da qui è possible utilizzare la checkbox per eliminarle massivamente.

## HOMEPAGE RIEPILOGATIVA

La home riepilogativa contiene le informazioni che sono dettagliate nei menù sopra descritti:

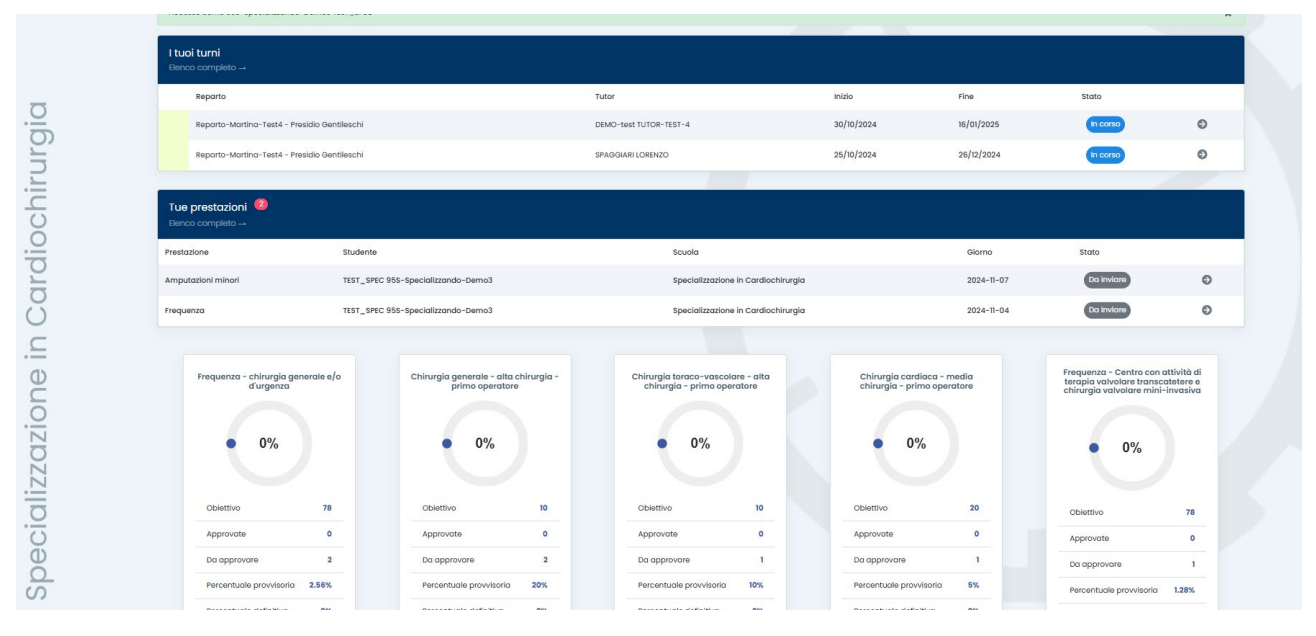

Figura 3: Homepage

I "Tuoi turni" visualizza le assegnazioni tutor-specializzandi inseriti dalla segreteria.

**Le "Tue prestazioni"** elenca le ultime registrazioni inserite ma **ancora da inviare al tutor**. Si ricorda che le registrazioni in stato "da inviare" sono provvisorie e non visibili al tutor per l'approvazione. È importante una volta inserite e verificate inviarle in approvazione.

Nella Homepage inoltre vengono rappresentati sotto forma di schede gli **obiettivi** definiti dalla scuola in accordo con la normativa vigente totalizzando i dati provvisori e definitivi presenti nel Logbook.

#### È sempre possibile ritornare in Homepage cliccando sulla voce in alto EASYINTERNSHIP.

#### **SUPPORTO**

Consultare prima la sezione FAQ con le domande più ricorrenti.

Le richieste di assistenza dovranno essere indirizzate attraverso la piattaforma <u>https://informastudenti.unimi.it/</u> selezionando "SERVIZI TECNOLOGICI" e poi "Libretto elettronico" oppure direttamente dall'applicazione tramite il pulsante di aiuto (Punto Interrogativo) presente nella parte alta a destra dello schermo.

Si prega di dettagliare la richiesta fornendo le informazioni necessarie per la gestione.

#### TURNI

D: Nella sezione Turni **non vedo il turno che sto svolgendo.** Posso registrare le attività nel libretto-diario (logbook)?

*R: Sì, il sistema consente di registrare le attività anche senza la presenza del turno a sistema.* È possibile che la segreteria di Scuola non abbia ancora comunicato le assegnazioni per poter procedere al caricamento dello stesso sulla piattaforma dei libretti elettronici.

Le attività registrate possono essere comunque inviate al tutor per l'approvazione. Il tutor vedrà le attività nel momento in cui il turno sarà presente.

D: Nei turni **il tutor indicato è differente da quello concordato o è differente il periodo di assegnazione**, come posso sistemare?

*R: Occorre aprire una segnalazione a Informastudenti indicando le date del turno e il nome del tutor corretto. Contatteremo la Segreteria di Scuola per fare le opportune modifiche. È importante segnalarlo per fare in modo che sia il tutor corretto ad approvare le registrazioni e ad effettuare la valutazione.* 

D: Nei turni compare l'indicazione presidio e reparto non assegnato. Cosa devo fare?

*R:* Non è stato specificato in fase di inserimento da parte delle Segreterie. Non è necessario effettuare segnalazioni perché verrà considerato quanto indicato dallo specializzando/a in fase di registrazione nel logbook.

#### LOGBOOK / Libretto-diario

D: Quando inserisco una prestazione **non trovo l'Unità Operativa** presso la quale sto svolgendo il mio turno, cosa posso fare?

*R: Occorre aprire una segnalazione tramite Informastudenti per richiedere il censimento della stessa. Le indicazioni precise dell'unità operativa sono riportate nella lettera d'assegnazione e fornite dalla Scuola. Si prega di specificare nella richiesta:* 

- Presidio
- Unità Operativa
- Direttore
- Tutor assegnato
- Periodo

D: Sto svolgendo un periodo all'estero, come posso registrare le mie attività nel Logbook?

*R:* Occorre aprire una segnalazione tramite Informastudenti indicando Presidio, U.O. presso la quale si sta svolgendo il periodo di frequenza e il periodo previsto.

D: Quando inserisco una registrazione **non è presente** nel menù a tendina del **supervisore** il nome del mio tutor. Come posso inserirlo?

R: Indicare "Altro" e specificare nelle note la persona.

Il nominativo che si deve indicare in fase di registrazione è il Supervisore o tutor operativo e indica la persona che ha affiancato lo/la specializzanda nella specifica attività. Ricordiamo che il supervisore può

essere un medico differente da quello indicato nella lettera d'assegnazione, ovvero il Tutor. Si tratta di una figura che affianca lo specializzando nella singola attività.

La registrazione della prestazione sarà visibile dal Tutor che ha ufficialmente in carico il turno. Per verificare l'assegnazione specializzando-turno si consiglia di fare una verifica nella sezione "I miei turni".

*D:* Ho inserito alcune registrazioni ma **il pop-up mi avvisa che queste non movimenteranno alcun contatore**, come mai?

Esistono alcune tipologie di attività che per decisione della specifica Scuola di Specializzazione non movimentano la sezione Obiettivi, sebbene queste siano svolte nel percorso formativo non sono oggetto di monitoraggio in contatori specifici.

È comunque importante la registrazione nel logbook perché confluiranno nei totali del libretto-diario e riportate come allegato al diploma supplement.

In caso di dubbi o anomalie riscontrate sull'alimentazione dei contatori/obiettivi potete inviare una segnalazione tramite il servizio Informastudenti riportando nella richiesta:

- la data di registrazione,
- il tipo di prestazione che è stata inserita
- *il nome del contatore* atteso che non risulta movimentato.

Ci attiveremo in questo caso per cercare di capire se ci sia un problema sulle regole di alimentazione del contatore obiettivo.

#### CONTATORI

*D:* Ho inserito delle registrazioni che movimentano i contatori ma **le percentuali non sono aggiornate** nella homepage. Come mai?

*R: Le percentuali nella homepage si riferiscono al contatore definitivo che considera le registrazioni approvate dal tutor. È possibile però visualizzare anche il contatore provvisorio nella scheda del contatore (Percentuale Provvisoria) nella pagina iniziale o nella sezione Obiettivi.*